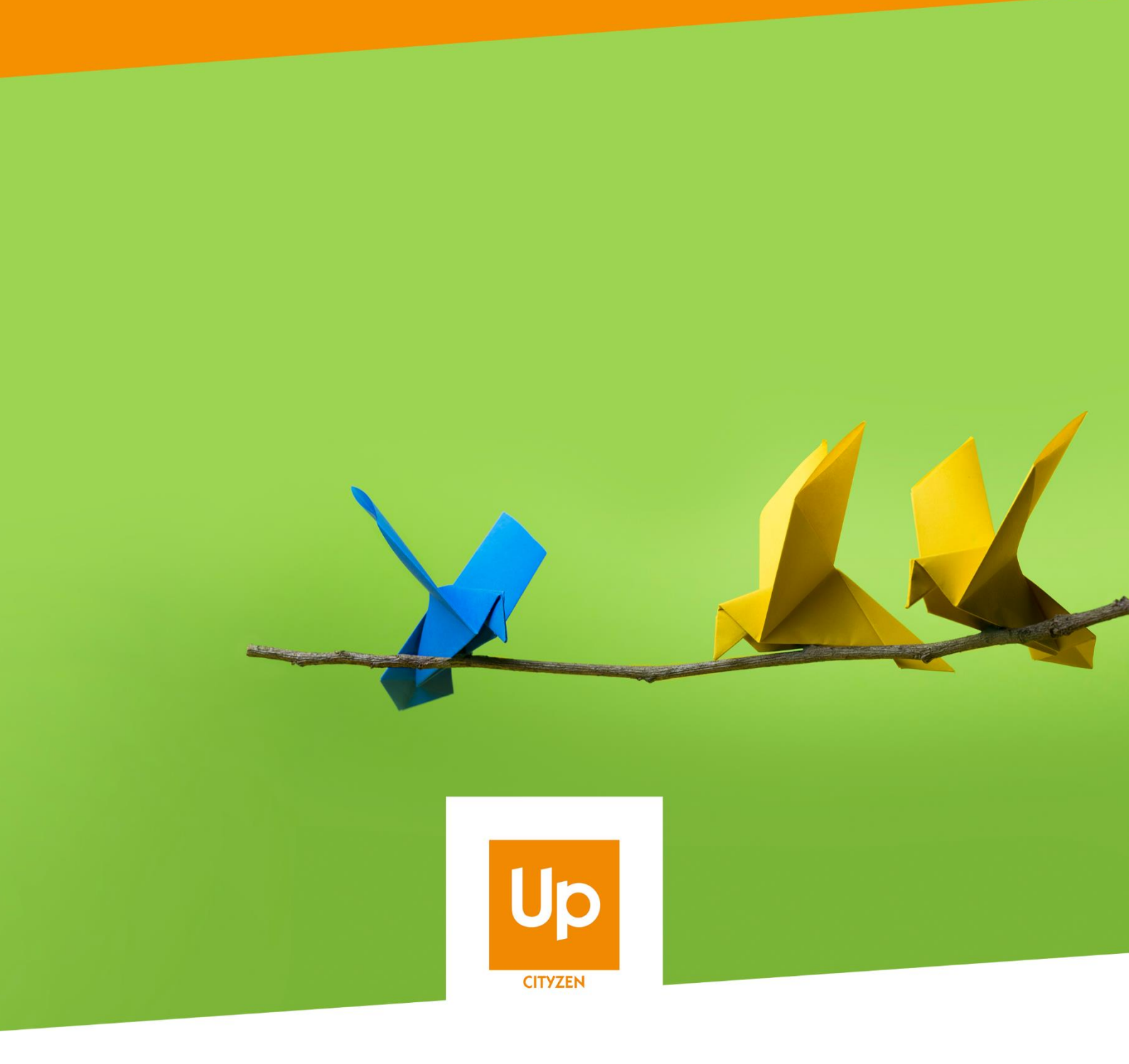

# **Viesion – Les notes**

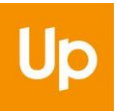

# Historique des révisions

| Version | Date       | Auteur | Commentaires |
|---------|------------|--------|--------------|
| V1      | 28/08/2020 | RST    |              |

#### Sommaire

| A qu | uoi servent les notes ?                                | 3                                                                                                    |
|------|--------------------------------------------------------|----------------------------------------------------------------------------------------------------|
| Con  | nment utiliser les notes ?                             | 3                                                                                                    |
| .1   | Détail                                                 | 3                                                                                                    |
| .2   | Visibilité                                             | 4                                                                                                    |
| .3   | Clôture                                                | 4                                                                                                    |
| Con  | nment suivre les notes ?                               | 5                                                                                                    |
| .1   | Puce                                                   | 5                                                                                                    |
| .2   | Alerte                                                 | 6                                                                                                    |
| .3   | Widget                                                 | 7                                                                                                    |
|      | A qu<br>Con<br>.1<br>.2<br>.3<br>Con<br>.1<br>.2<br>.3 | A quoi servent les notes ?<br>Comment utiliser les notes ?<br>Détail<br>Visibilité<br>Clôture<br>Comment suivre les notes ?<br>Puce<br>Alerte<br>Widget |

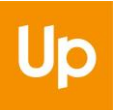

# 1. A quoi servent les notes ?

Les notes sont des zones de textes horodatées qui peuvent se comporter comme des pense-bêtes et permettent de rédiger un mémo sur le dossier d'un participant.

Attention, il ne s'agit pas de les utiliser pour saisir les comptes rendus d'entretiens ; il y a une rubrique dédiée à cela.

# 2. Comment utiliser les notes ?

Les notes se trouvent dans la rubrique « Dossier / Notes » du participant :

Pour créer une nouvelle note, il faut utiliser le geste métier dans le menu de droite de cette rubrique :

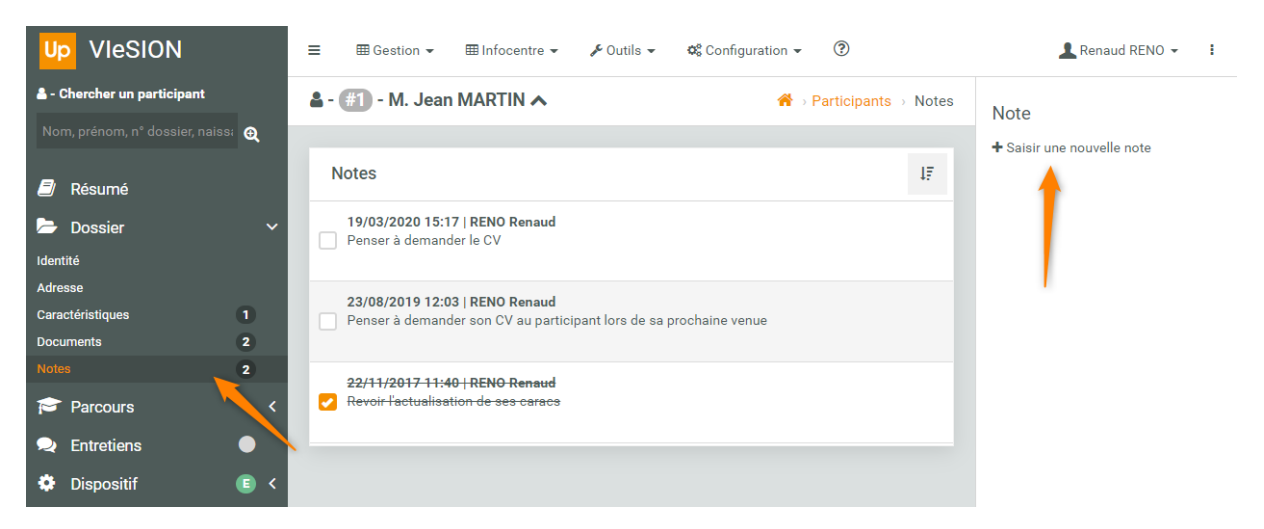

## 2.1 Détail

Une note est automatiquement définie par son auteur (l'utilisateur qui est à l'origine de la création de celle-ci) :

| Modifier la note         |                                                                    |  |  |  |  |  |  |
|--------------------------|--------------------------------------------------------------------|--|--|--|--|--|--|
| Détail                   |                                                                    |  |  |  |  |  |  |
| Auteur                   | RENO Renaud                                                        |  |  |  |  |  |  |
| Date de rédaction *      | 23/08/2019 12:03                                                   |  |  |  |  |  |  |
| Texte *                  | Penser à demander son CV au participant lors de sa prochaine venue |  |  |  |  |  |  |
|                          |                                                                    |  |  |  |  |  |  |
| Visibilité / attribution |                                                                    |  |  |  |  |  |  |
| Visibilité *             | Publique                                                           |  |  |  |  |  |  |
| Clôturé                  |                                                                    |  |  |  |  |  |  |

Il est possible de modifier la date, le texte, la visibilité ou la clôture de celle-ci.

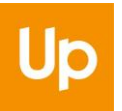

### 2.2 Visibilité

Par défaut, une note est « Publique » : Elle est visible par tous les utilisateurs qui ont accès au participant concerné.

Il est possible de modifier cette visibilité :

| Visibilité / attribution |                                                                   |   |  |  |  |  |
|--------------------------|-------------------------------------------------------------------|---|--|--|--|--|
| Visibilité *             | Publique                                                          | • |  |  |  |  |
| Clôturé                  | Sélectionner un élément<br><b>Publique</b><br>Privée<br>Attribuée |   |  |  |  |  |

Une note « Privée » n'est visible que par son auteur.

Une note « Attribuée » est visible par son auteur et par tous les utilisateurs invités sur celle-ci.

| Visibilité / attribution |                                     |  |  |  |  |  |  |
|--------------------------|-------------------------------------|--|--|--|--|--|--|
| Visibilité *             | Attribuée                           |  |  |  |  |  |  |
| Invités                  | CONEPALAFIN Jean-Michel (Cityzen) × |  |  |  |  |  |  |
|                          | ZEN Jean (Mission Local CityZen) ×  |  |  |  |  |  |  |
| Clôturé                  |                                     |  |  |  |  |  |  |

C'est un moyen d'adresser un commentaire à des utilisateurs désignés.

### 2.3 Clôture

Il est possible de clôturer une note, lorsque celle-ci n'a plus court, soit en cochant la case depuis l'affichage de la note, soit depuis la liste des notes elles-mêmes :

| Visibilité / attribution |                                                                           |  |  |  |  |  |  |
|--------------------------|---------------------------------------------------------------------------|--|--|--|--|--|--|
| Visibilité *             | Attribuée 👻                                                               |  |  |  |  |  |  |
| Invités                  | CONEPALAFIN Jean-Michel (Cityzen) X<br>ZEN Jean (Mission Local CityZen) X |  |  |  |  |  |  |
| Clôturé                  | •                                                                         |  |  |  |  |  |  |

ou

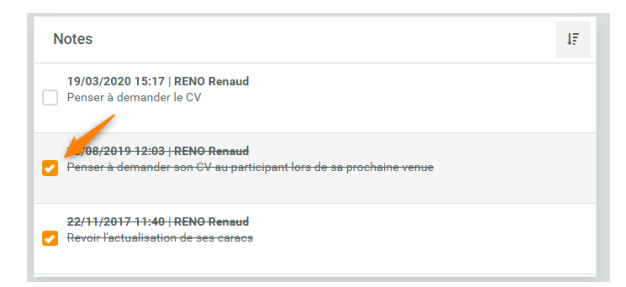

Clôturer une note permet d'en conserver la trace, lorsque cela est nécessaire.

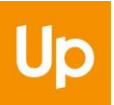

Il est également possible de la supprimer, tout simplement :

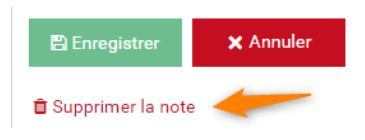

Attention, comme tous les champs commentaires de l'application, il convient d'être rigoureux sur le contenu des saisies concernant les participants :

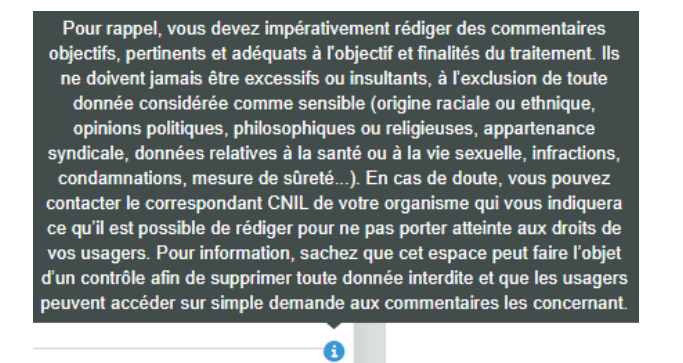

## 3. Comment suivre les notes ?

#### 3.1 Puce

Pour être informé de la présence d'une note, une puce numérotée l'indique directement dans le menu des rubriques. Ainsi, sans même avoir à entrer dans la rubrique, le nombre de notes en cours est affiché :

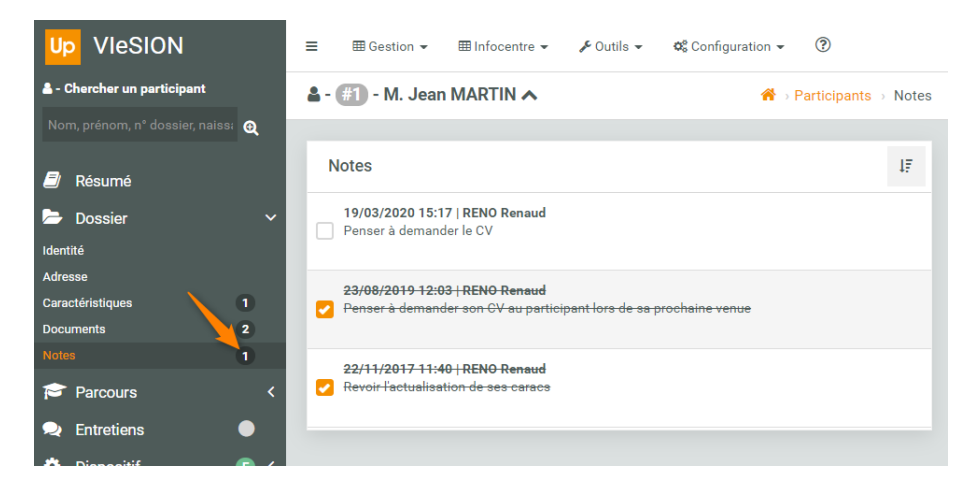

Cela reste vrai, même lorsque le menu est replié. Les puces s'additionnent pour indiquer le nombre d'éléments total concerné :

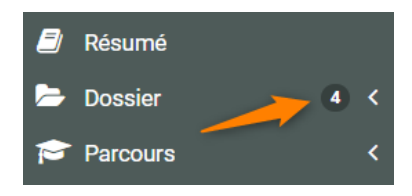

#### 3.2 Alerte

| Up VIeSION                               | ≡ ⊞ Gest | ion ▼ ⊞Infocentre ▼ 🖋 Outils ▼ 📽 Configuration ▼ 🕐                                                             |                                | 💄 Renaud RENO 👻 | 1 |
|------------------------------------------|----------|----------------------------------------------------------------------------------------------------|--------------------------------|-----------------|---|
| Dispositifs                              | Alertes  |                                                                                                    | <b>Rubrique</b><br>Participant |                 |   |
| ·                                        | Nombre   | Titre/Description                                                                                              | Rubrique                       |                 |   |
| Situation<br>Actuellement en file active | 1        | Contrats CLAUSE à traiter<br>Contrats CLAUSE à traiter                                                         | Participant                    |                 |   |
| Référent                                 | 44       | Participants avec documents manquants dans un dossier<br>Participants avec documents manquants dans un dossier | Participant                    |                 |   |
| Structure                                | 8        | Notes actives des participants<br>Toutes les notes en cours des participants                                   | Participant                    |                 |   |
| Toutes                                   | 2        | <b>Participants sans date de naissance</b><br>Tous les participants sans date de naissance.                    | Participant                    |                 |   |
|                                          |          |                                                                                                    |                                |                 |   |

Il existe une alerte dédiée aux notes actives :

#### Le détail de celle-ci montre toutes les notes :

| Up VIeSION                            | ≡ ⊞ G   | estion 👻 🎟 I   | nfocentre | • Outils            | ▪ ✿ Configuration ▪ ⑦                                                             | ▲ Renaud RENO - I      |
|---------------------------------------|---------|----------------|-----------|---------------------|-----------------------------------------------------------------------------------|------------------------|
| Nienneitife                           | Notes   | actives des pa |           |                     |                                                                                   |                        |
| Tous les dispositifs ou hors disp.    | Dossier | Nom 🛓          | Prénom    | Date de la<br>note  | Synthèse                                                                          | ជំ Ajouter aux favoris |
| Situation Actuellement en file active | 112     | AA             | Aaron     | 01/04/2020<br>11:30 | Leget fringilla purus. Sed id ipsum non justo ultricies<br>lobortis.              |                        |
| Structure                             | 114     | COUFFIN        | Anne      | 30/03/2020<br>09:32 | Lorem ipsum dolor sit amet, consectetur adipiscing elit. Mauris at aliquam dolor. |                        |
| Référent                              | 16      | DEUXSALONS     | Reno      | 05/04/2018<br>11:55 | Cette note est à moi. Personne n'a le droit de la voir.                           |                        |
| Tous les référents 🔹                  | 2       | DUPONT         | Serge     | 22/11/2017<br>11:40 | Penser à demander son CV                                                          |                        |
| C Réinitialiser                       | 4       | DUVAL          | Serge     | 30/01/2018<br>08:39 | Exemple de noté attribuée                                                         |                        |
|                                       | 33      | EPONGE         | Bob       | 30/03/2020<br>09:33 | Note d'exemple                                                                    |                        |
|                                       | 1       | MARTIN         | Jean      | 19/03/2020<br>15:17 | Penser à demander le CV                                                           |                        |
|                                       | 10      | POIROT         | Hercule   | 08/02/2018<br>08:59 | Cette note ne doit être visible que par Bernard et<br>Pascal                      |                        |

Pour plus de détail sur le fonctionnement des alertes, n'hésitez pas à consulter la fiche d'aide dédiée dans le menu « Info et Doc » :

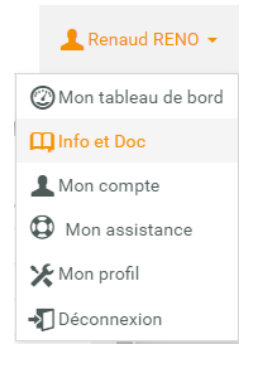

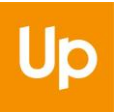

### 3.3 Widget

Il existe un widget dédié à l'affichage des notes sur votre page d'accueil.

Depuis votre page d'accueil, il faut cliquer sur le « + » pour ajouter nouveau Widget :

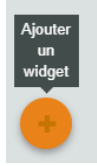

Et ajouter celui nommé : « Mes notes en cours » :

| , | Ajouter un widget               |     |      | ×     |
|---|---------------------------------|-----|------|-------|
|   | Mes notes en cours              | ×   | -    |       |
|   |                                 |     | Q,   |       |
|   | Mes derniers entretiens         |     | *    |       |
|   | Mes prochains entretiens        |     |      |       |
|   | Mes dernières visites           |     |      |       |
|   | Mes prochaines visites          |     |      | avo   |
|   | Mes dernières mises en relation |     |      |       |
|   | Liste                           |     |      | Jne   |
|   | Mes notes en cours              |     |      |       |
|   | Prochaines commissions          |     |      | une   |
|   | Favoris                         |     |      | nt à  |
|   | Mes Alertes Favorites           |     | -    |       |
|   | Dispositi                       | ave | c un | e dat |

Ce widget affiche les dernières notes en cours.

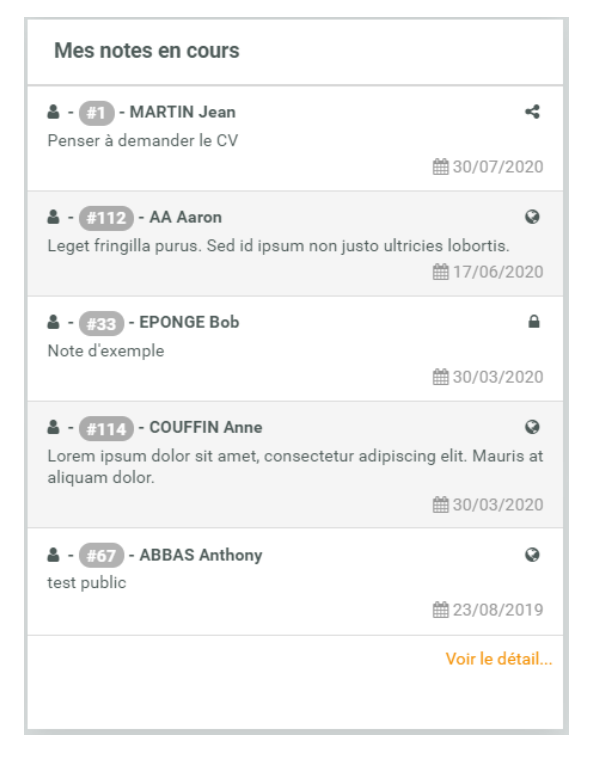

Il est possible d'accéder directement à une note en cliquant dessus, ou d'accéder aux l'alerte des notes en cliquant sur « Voir le détail... »

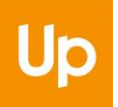

Les pictogrammes en face de chaque note indiquent la visibilité de chacune d'elles :

- 🚱 : publique
- 🔒 : privée
- < : attribuée